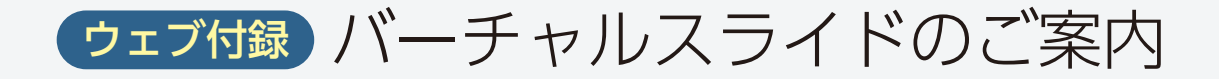

本書ではウェブ付録としてバーチャルスライドを PC, タブレット, スマートフォンでご覧いただけます.

# ウェブ付録の利用方法

- 羊土社ホームページ (www.yodosha.co.jp/) にアクセスしてください (URL 入力または「羊 土社」で検索)
- ② 羊土社ホームページのトップページ右上の書籍特典をクリックし、「袋とじコードを入力する」のボタンをクリックしてください
- (3) コード入力欄に巻頭の袋とじ内部に印刷されたコードをご入力ください
- ④ 本書特典へのリンクが表示されます
- ※ 羊土社会員の登録が必要です. 2回目以降のご利用の際はログインすればコード入力は不要です
- ※ 羊土社会員の詳細につきましては、羊土社ホームページをご覧ください
- ※本ウェブ付録の利用権はコード1つにつき個人1名に与えられます(図書館・図書施設など複数人の利用を前提と する施設ではご利用になれません)
- ※ 本サービスは予告なく休止または中止することがございます(本サービスの提供情報は羊土社ホームページをご覧く ださい)

### 「バーチャルスライドの閲覧

スライドデータを開く

- バーチャルスライド一覧から閲覧したい組織を選択するとスライドデータを開くことができます。
- ・基本画面は①メイン画面, ②サムネイル(全体像とメイン画面で観察している位置を赤枠で示す), ③操作ボタン〔拡大・縮小ボタン(+で拡大, で縮小), ホームボタン(全体像に戻る), フルスクリーンボタン〕より構成されています.

バーチャルスライド一覧

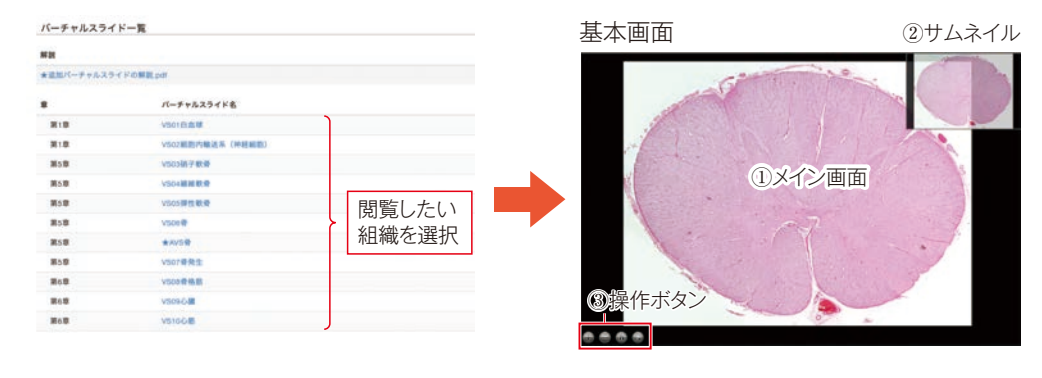

#### ●拡大・縮小

・以下いずれかの操作で拡大・縮小ができます.
①拡大・縮小したい箇所にマウスのカーソルをあわせホイールを前後に動かす.
②拡大したい箇所をクリック.
③拡大・縮小ボタンをクリック.
※タブレット・スマートフォンの場合, ビンチイン・アウトにより拡大・縮小が可能です.

### ●移動

・以下いずれかの操作で移動ができます.
①メイン画面上でマウスを左クリックしながらドラッグ.
②サムネイルの赤枠をマウスで左クリックしながらドラッグ.
③サムネイル上で移動したい箇所をクリック.
※タブレット・スマートフォンの場合でもドラッグ、タップにより同様の操作が可能です.

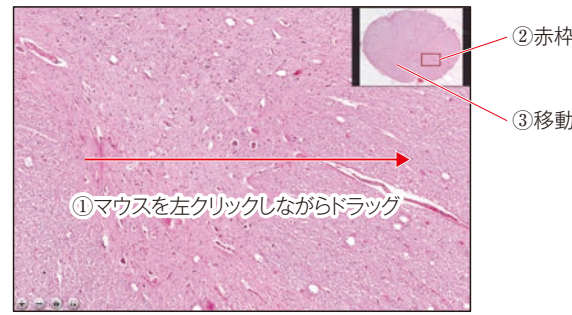

- ②赤枠をマウスで左クリックしながらドラッグ

③移動したい箇所をクリック

## 購入特典「追加バーチャルスライド」

- 本書掲載のバーチャルスライドを補完するものとして、追加バーチャルスライドをご用意しております(大脳新皮質のゴルジ染色、歯の発生、耳下腺、副甲状腺など).
- 本書掲載のバーチャルスライド一覧と同じウェブページに掲載しておりますので、あわせてご活用ください。